## 장학생 온라인 신청 및 조회 방법 안내

| ①<br>회원가입 | ②<br>온라인신청<br>사이트<br>접속 | ③<br>로그인하기 | ④<br>선발신청서<br>작성 및<br>제출 | ⑤<br>수정 및<br>보완<br>(요청확인) | ⑥<br>- 선발<br>결과조회 |
|-----------|-------------------------|------------|--------------------------|---------------------------|-------------------|
|-----------|-------------------------|------------|--------------------------|---------------------------|-------------------|

- 1. 경기도장학회 홈페이지(www.ggdm.kr)에서 회원가입을 합니다. (가입시 이름, 연락처 정확히 기재)
- 경기도장학회 홈페이지 메인 화면 하단에 있는 배너를 클릭하여 장학생 및 특기생
  온라인 신청 사이트로 이동합니다.
- 신청 사이트에서 경기도장학회 홈페이지 회원 아이디와 비밀번호로 로그인 합니다.
  (로그인 전 신청 접수 일정 확인, 로그인 실패시 경기도장학회 홈페이지에서 아이디와 비밀번호 확인 및 변경 후 로그인)
- 신청 사이트 로그인 후 선발 신청 배너 클릭하여 선발신청서를 작성하여 제출합니다.
  (신청서 작성시 신청 구분 및 필수 입력 항목, 제출 서류 필히 확인)
- 5. 접수 기간 내 신청 사이트에 접속하여 신청서 수정 또는 서류 보완을 할 수 있습니다.
  (보완 요청 문자메시지 및 제출한 신청서 상 요청 내용 확인)
- 6. 결과 발표 일정에 맞게 신청 사이트에 접속하여 선발 결과를 조회합니다.
- ※ 주의사항 : 접수된 신청서의 수정 및 보완이 필요한 경우 신청서 상에 기재된 개인 휴대전화 번호로 보완 요청 문자를 보내오니 반드시 문자를 확인하십시오.

장학생 및 특기생 온라인 신청 및 조회 방법에 대한 상세내용은 사용자 매뉴얼을 다운로드 받아 확인하세요.

- 다운로드 -